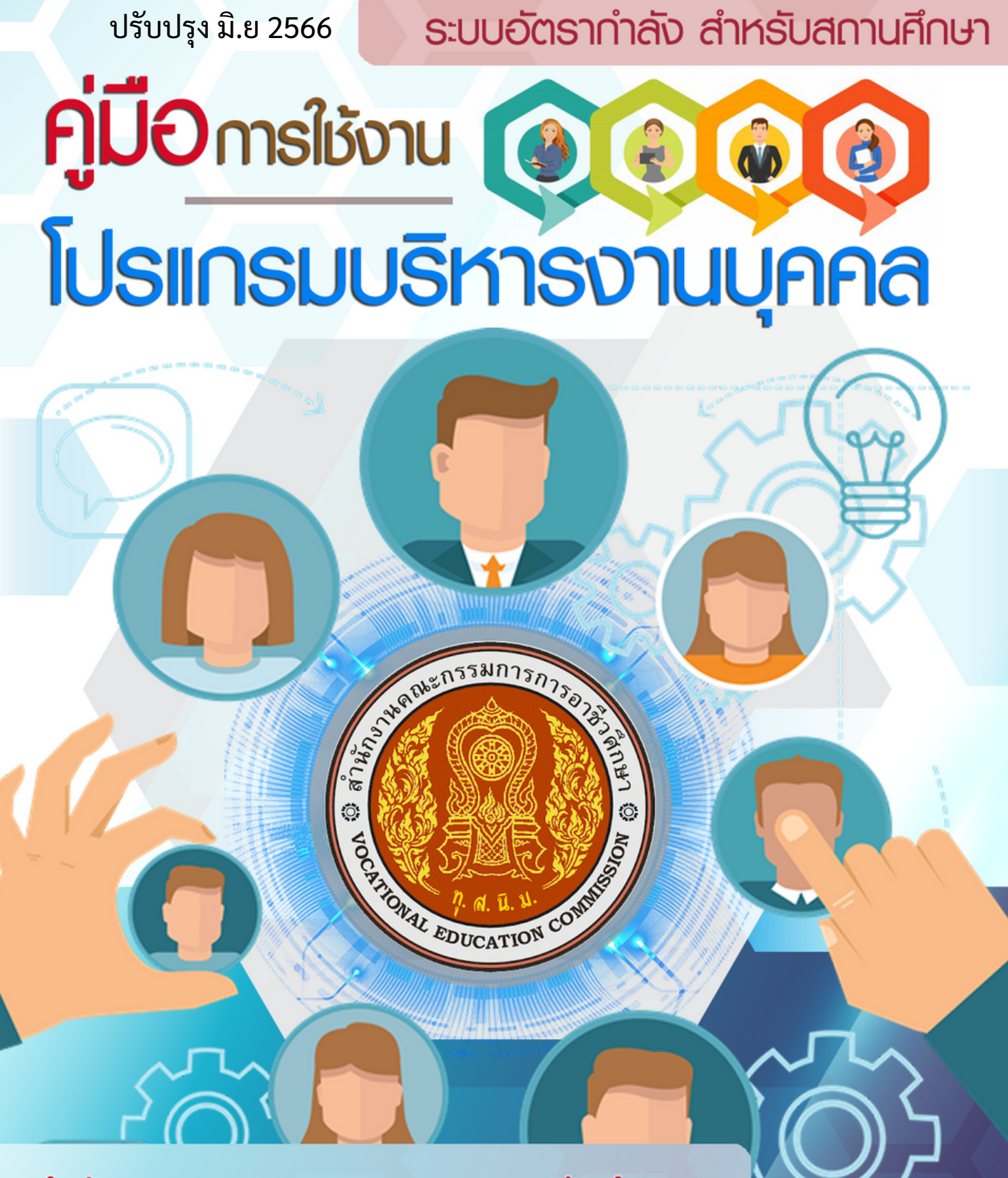

สำนักงานคณะกรรมการการอาชีวศึกษา Office of the Vocational Education Commission

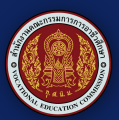

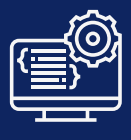

# สารบัญ

| หน้า |
|------|
|      |
| 1    |
| 3    |
| 9    |
| 10   |
| 10   |
| 11   |
| 12   |
| 14   |
|      |

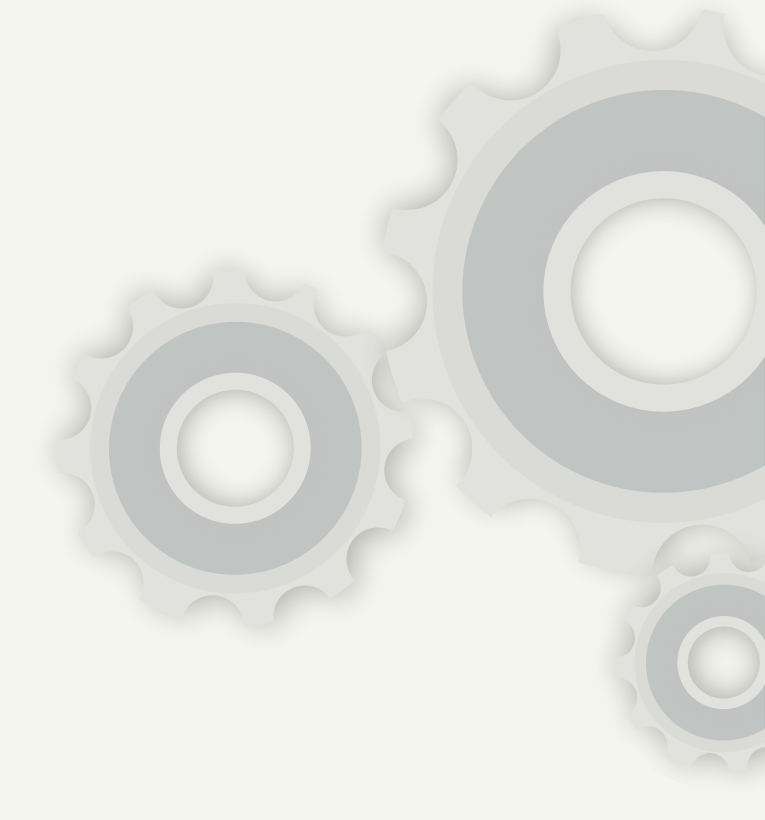

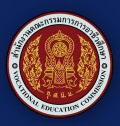

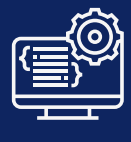

## การเข้าใช้งาน

# การเข้าสู่ระบบระบบอัตรากำลัง

1.เปิดบราว์เซอร์ CHROME 🦁 หรือ MICROSOFT EDGE

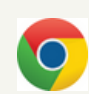

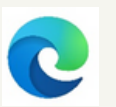

- 2.ที่แถบที่อยู่ Address bar (ช่องให้ป้อนที่อยู่เว็บ) ให้พิมพ์ https://hrvec.ovec.go.th
- 3.ที่แถบเมนูด้านซ้ายของหน้าจอ หรือด้านขวาของจอให้กดเลือก **เข้าสู่ระบบ**

| ข่าวประชาสัมพันธ์และคู่มือ | ⊷≛ເບັາ                        | รู่ระบบ : ข้าราชการครูและบุคลากรทางการศึกษา |                      |                       | / สอจ.     |
|----------------------------|-------------------------------|---------------------------------------------|----------------------|-----------------------|------------|
| เข้าสู่ระบบ                | *                             | ครูบุคลากรกังหมด<br>15,696                  |                      | อาราชการครุ<br>10,394 | ผู้อำนวยกา |
|                            | ALL Personnel                 | © Teache                                    | 31.                  | Director              |            |
|                            | <u></u>                       | รองผู้อำนวยการ<br>1,077                     | Anunūinan<br>32      | กรุสุปวย<br>3,534     |            |
|                            | Deputy Director               | Study supervision                           | Intense Pr           | eparation Suppor      | t          |
|                            | 10000                         |                                             | :000                 |                       |            |
|                            | 5000                          |                                             | 3000<br>2000<br>1000 | $\checkmark$          |            |
|                            | ผู้อำนวยการ รองผู้            | វាំយខកាន កន្តអ៊ីដីវីវិខ                     | កាបាធិភេគក           | วย คศ.1 คศ.2 จศ.3     | คศ.4 คศ.5  |
|                            | ขาราชการครูและบุคลากรทางการศห | lun                                         | ขอมูลวทยฐา           | นะขาราชการครู         |            |
| Î                          |                               |                                             |                      | เข้าสู่ระบ            |            |
| เข้าสู่ระ                  | ະບບ                           |                                             |                      |                       |            |
|                            |                               |                                             |                      |                       |            |

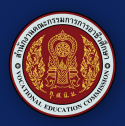

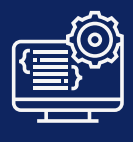

4.จะเข้าสู่หน้า Log in สถานศึกษา สอจ. สถาบัน กจ.2 ผู้ดูแลระบบ ให้สถานศึกษาทำการกรอก ชื่อผู้ใช้ รหัสผ่าน ของสถานศึกษาที่ได้รับ จาก กจ.2 และกดเข้าสู่ระบบ

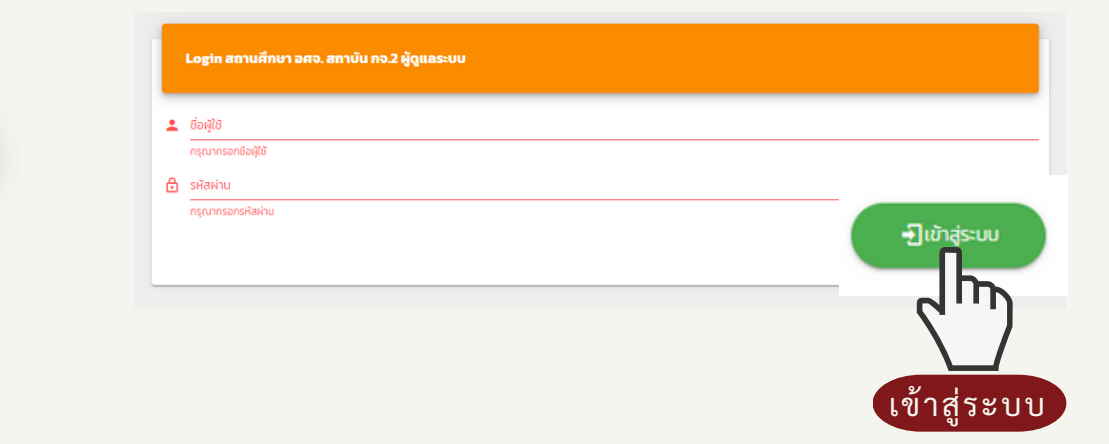

5.เมนูทางซ้ายให้กดเลือกที่หน้าแรก จะเข้าสู่เมนูระบบของสถานศึกษา

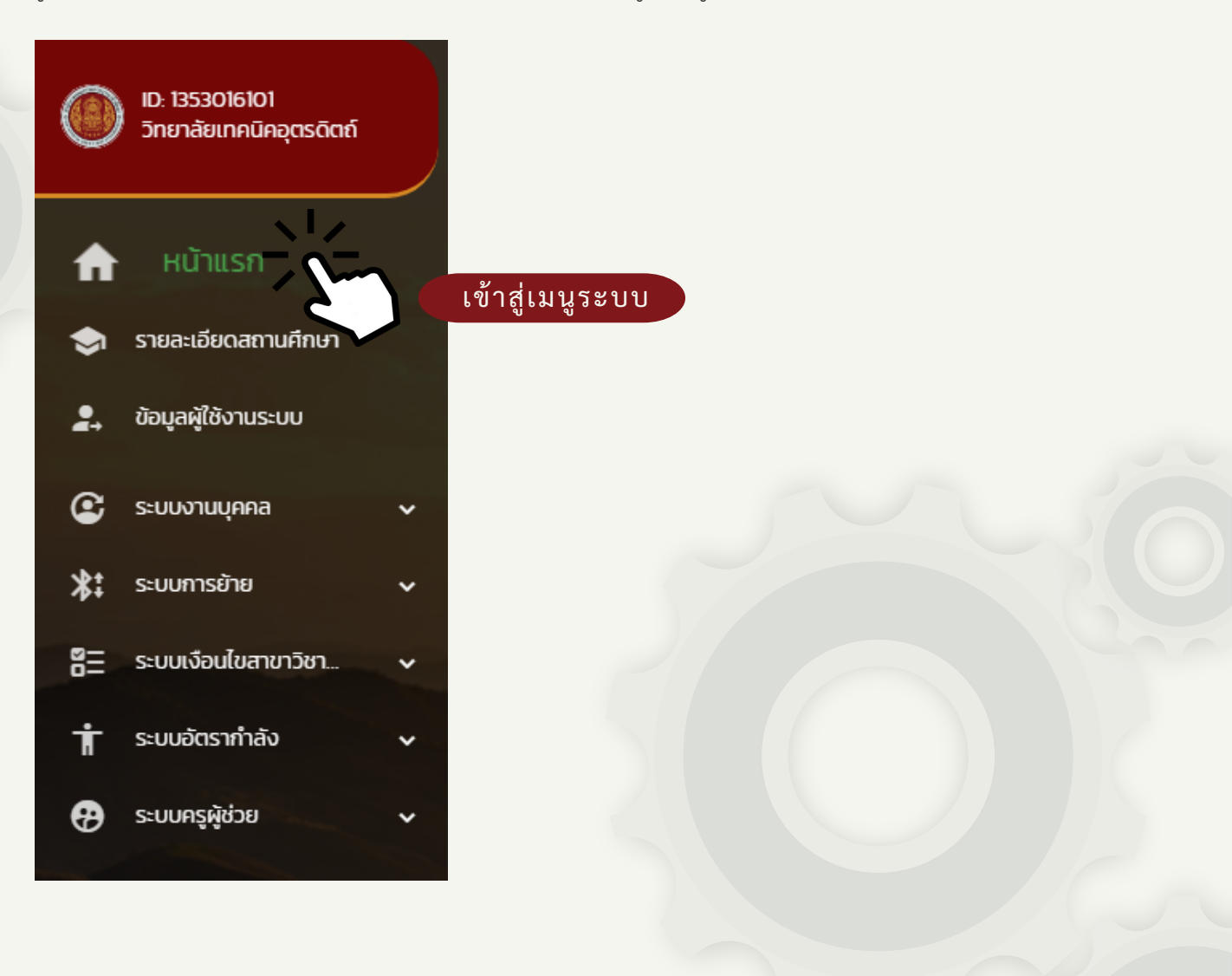

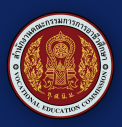

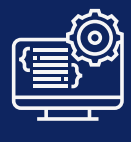

 6.เมื่ออยู่ที่หน้าเมนูระบบให้เข้าเมนูข้อมูลข้าราชการครูและบุคลากรทาง การศึกษา(สถานศึกษา) อัตรากำลัง เพื่อทำการเพิ่มข้อมูลบุคลากร

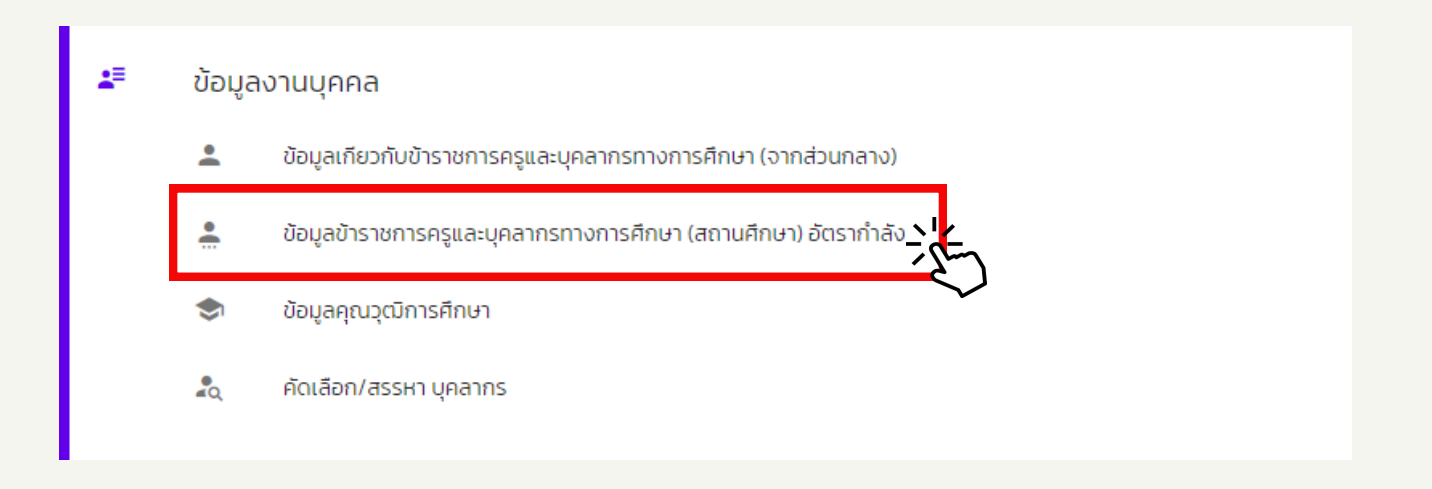

ในการเพิ่มข้อมูลบุคลากร สถานศึกษาจะต้องนำข้อมูลของบุคลากรของ สถานศึกษาทั้งหมดเข้าสู่ระบบโดยสามารถทำการเพิ่มข้อมูลได้ 2 แบบ

- 6.1 เพิ่มบุคลากร น้ำเข้าข้อมูลครั้งละ 1 คน
- 6.2 น้ำเข้าข้อมูลเบื้องต้นผ่านไฟล์ CSV โดยแบบฟอร์มบันทึกข้อมูล

| 6.1— | <b></b> |                                      |
|------|---------|--------------------------------------|
| 6.2— | <b></b> | 🔀 นำเข้าข้อมูลเบื้องต้นผ่านไฟล์ .CSV |
|      |         |                                      |
|      |         | 🖶 พิมพ์รายชื่อ                       |
|      |         |                                      |

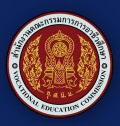

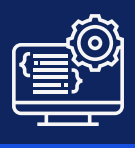

## 6.1 การเพิ่มบุคลากร หากเป็นข้อมูลของข้าราชการ สามารถค้นหาได้จากช่อง **1.ค้นหาบุคคล** ด้วยรหัสบัตรประชาชน

| 🖹 เพิ่มข้อมูล ลูกจ้างประจำ พ | มักงานราชการ ครูอัตราจ้างหรือลูกจ้างชั่วคราว |        |
|------------------------------|----------------------------------------------|--------|
| กับหาบุคคล : รหัสบัตรประชาชน | 1.ค้นหาบุคคล                                 | A Murr |

สำหรับข้าราชการเมื่อกดค้นหาจะเจอข้อมูลในระบบ ให้เลือก ประเภทวิชา สาขาวิชา และสาขางาน (เฉพาะผู้ทำหน้าที่สอน) **\*\*จำเป็น\*\*** และทำการยืนยันการนำเข้าข้อมูล หากเป็นผู้บริหารสามารถทำการ ยืนยันการนำเข้าข้อมูลได้เลย

| 2       | รหัสบัตรประชาชน<br>3110401094085    |              |   |
|---------|-------------------------------------|--------------|---|
|         | นายนฤทธิ์ เกิดก่อวงษ์ เลขกี         | ตำแหน่ง 8986 |   |
| •       | ปัจจุบัน<br>วิทยาลัยเทคนิคอุตรดิตถ์ |              |   |
| ประเภท  | าวีชา                               | ประเภทวิชา   |   |
| สาขาวิช | ชา (เฉพาะผู้ที่ทำหน้าที่สอน)        | สาขาวิชา     | × |
| สาขาง   | าน (เฉพาะผู้ที่ทำหน้าที่สอน)        | สาขางาน      | • |

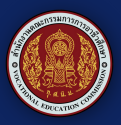

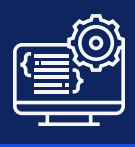

หากเป็น ลูกจ้างประจำ พนักงานราชการ ครูอัตราจ้างหรือลูกจ้างชั่วคราว ให้สถานศึกษานำเข้าข้อมูลของบุคลากรด้วยตนเอง โดยข้อมูลต่างๆจะแยก ตามประเภทของบุคลากร บุคลากรในส่วนนี้หากยังไม่ได้ทำการเพิ่มข้อมูลลง ไปในระบบจะไม่สามารถค้นหาได้จากหมายเลขบัตรประชาชน

| ประเภทบุคลากร          |                         | ·                                    |
|------------------------|-------------------------|--------------------------------------|
|                        |                         |                                      |
| รหัสบัตรประชาชน        | อัตราเงินเดือน          | วุฒิการศึกษา(สาขาวิชา) ต่ำกว่า ป.ตรี |
| This field is required |                         |                                      |
| คำนำหน้าชื่อ           |                         | วุฒิการศึกษา(สาขาวิชา) ปริณณาตรี     |
|                        |                         |                                      |
| do.                    | 2.เพิ่มข้อมูลบุคลากรของ | วุฒิการศึกษา(สาขาวิชา) ปริญญาโก      |
|                        |                         |                                      |
| นามสกุล                |                         | วุฒิการศึกษา(สาขาวิชา) ปรีญญาเอก     |

เมื่อนำเข้าข้อมูลของบุคลากรในสถานศึกษาจะมีข้อมูลจำนวนของบุคลากร ในประเภทต่างๆแสดงในหน้าเมนูเพื่อนำไปคำนวณอัตรากำลังของ สถานศึกษา

| ประเภท         | จำนวน (คน) | ประเภท          | จำนวน (คน) |
|----------------|------------|-----------------|------------|
| ผู้อำนวยการ    | 0          | รองผู้อำนวยการ  | 0          |
| ข้าราชการครู   | 2          | ศึกษานิเทศก์    | 0          |
| สนับสนุนการสอน | 0          | ลูกจ้างประจำ    | 0          |
| พนักงานราชการ  | 0          | ครูอัตราจ้าง    | 0          |
|                |            | ลูกจ้างชั่วคราว | 0          |

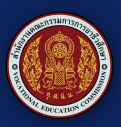

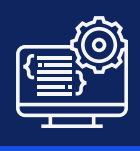

6.2 น้ำเข้าข้อมูลเบื้องต้นผ่านไฟล์ CSV

การเพิ่มข้อมูลจากแม่แบบ ให้สถานศึกษากดที่ปุ่มนำเข้าข้อมูลเบื้องต้นผ่าน ไฟล์ CSV

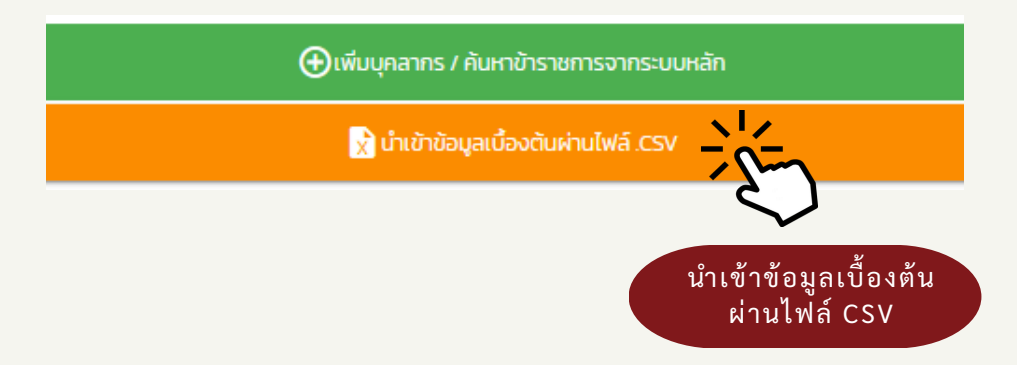

เมื่อ กดปุ่มนำเข้าข้อมูลเบื้องต้นผ่านไฟล์ CSV จะพบหน้าต่าง นำเข้าข้อมูล บุคลากร

- 1. ส่งออกแบบฟอร์มบันทึกข้อมูล (ดาวน์โลดแบบฟอร์มบันทึกข้อมูล)
- 2. น้ำเข้า (น้ำเข้าข้อมูลแบบฟอร์์มบันทึกข้อมูล)

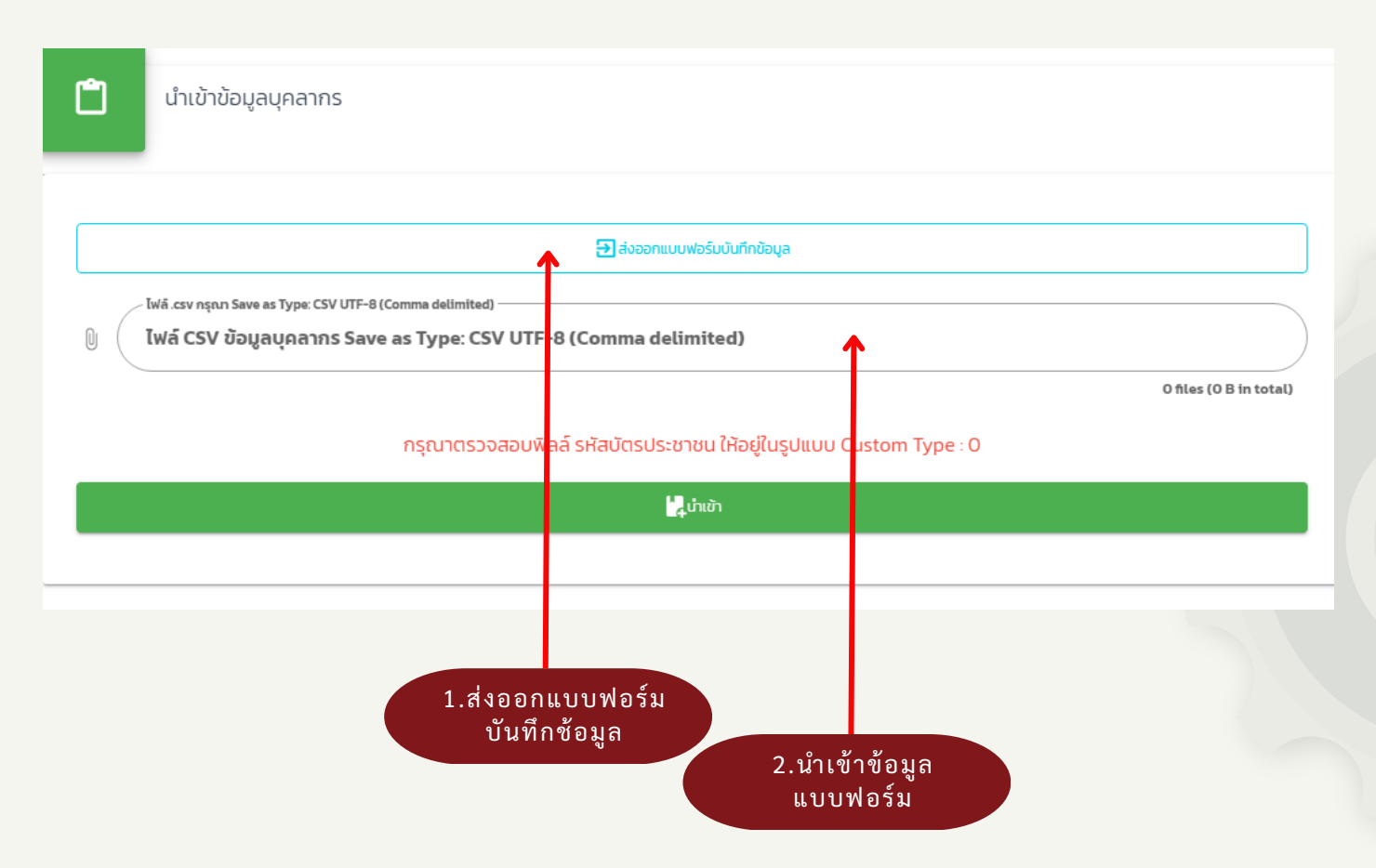

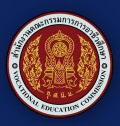

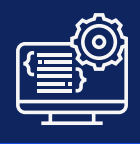

- ส่งออกแบบฟอร์มบันทึกข้อมูล เป็นการกรอกข้อมูลโดยผ่านแบบฟอร์ม ไฟล์นามสกุล.xls โดยสถานศึกษาสามารถกรอกข้อมูลของบุคลากรทั้งหมด ลงในแบบฟอร์มเพื่อนำสู่เข้าระบบ
  - \*\*ตรวจสอบความถูกต้องของ รหัสสถานศึกษา และรหัสบัตรประชาชน เพื่อความถูกต้องในการนำเข้าข้อมูล
  - \*\*กรุณาตรวจสอบฟิลล์ รหัสบัตรประชาชน ให้อยู่ในรูปแบบ Custom Type : 0 เพื่อความถูกต้องในการกรอกรหัสบัตรประชาชน

|    | А             | В            | N     | С            | D    | E       | F             | G            | н        |
|----|---------------|--------------|-------|--------------|------|---------|---------------|--------------|----------|
| 1  | รหัสสถานศึกษา | รหัสบัตรประช | ชน    | ดำนำหน้าชื่อ | ชื่อ | นามสกุล | เลขที่ตำแหน่ง | อันดับ/ระดับ | วิทยฐานะ |
| 2  |               |              |       |              |      |         |               |              |          |
| 3  |               |              |       |              |      |         |               |              |          |
| 4  |               |              |       |              |      |         |               |              |          |
| 5  |               |              |       |              |      |         |               |              |          |
| 6  |               |              |       |              |      |         |               |              |          |
| 7  |               |              |       |              |      |         |               |              |          |
| 8  |               |              |       |              |      |         |               |              |          |
| 9  |               |              |       |              |      |         |               |              |          |
| 10 |               |              |       |              |      |         |               |              |          |
|    |               |              |       |              |      |         |               |              |          |
|    |               |              |       |              |      |         |               |              |          |
|    |               |              | _     |              |      |         |               |              |          |
|    |               | Custom       | l v p | e:0          |      |         |               |              |          |

\*\*ให้สถานศึกษาตรวจสอบข้อมูล ในตารางให้ถูกต้อง 1.หากมีรายชื่อบุคลากรที่ไม่ได้สังกัดในวิทยาลัยของท่าน ปรากฎขึ้นใน ตาราง Excel ให้ลบข้อมูลในแถวนั้นทั้งแถว 2.หากมีจำนวนรายชื่อบุคคลในตาราง Excel ไม่ครบให้เพิ่มข้อมูลให้ครบ

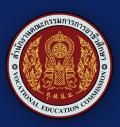

# 2.นำเข้าข้อมูล เมื่อทำการกรอกข้อมูลลงแบบฟอร์มเสร็จให้บันทึกไฟล์ กดปุ่ม เพื่อแนบไฟล์ข้อมูลบุคลากร แล้วกดปุ่มนำเข้า

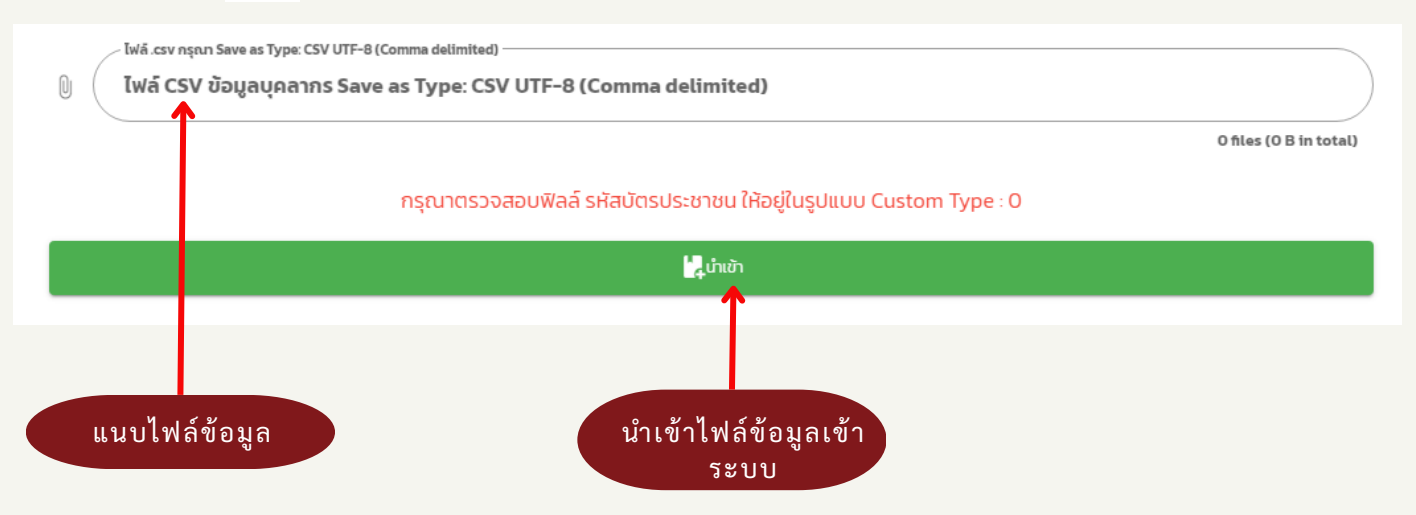

หากมีการแก้ไขเพิ่มเติมข้อมูลส่วนบุคคลสามารถทำการแก้ไขได้ โดยการกดปุ่ม 🥂 จะสามารถแก้ไขข้อมูลเพิ่มเติมได้

| - ย้าราชการครู    |             |                 |      |   |   |   |   |   |   |   |   |   |                      |   |   |              |
|-------------------|-------------|-----------------|------|---|---|---|---|---|---|---|---|---|----------------------|---|---|--------------|
| 3110401094085 นาย | าย นฤทธิ์   | เกิดก่อ<br>วงษ์ | 8986 | 1 |   |   |   |   |   |   |   |   | กรุณาเลือกประเภทวิชา |   |   | ,            |
| 3539900087046 นาย | าย เกื้อกูล | วงษ์เสรี        | 9007 | 1 | _ | _ | _ | _ | _ | _ | _ | _ | กรุณาเล็จกประเภทวิชา | _ | _ | $\sqrt{\ln}$ |

โดยจะมีสีกำหนดสถานะของการเลือกประเภทข้อมูลของบุคลากร

- 📒 ยังไม่ได้กำหนดประเภทบุคลากรให้ถูกต้อง
  - ยังไม่ได้กำหนดประเภทวิชา สาขาวิชา

\*\* หากไม่กำหนดให้ถูกต้องจะมีผลต่อการคำนวณอัตรากำลังของ สถานศึกษา

แก้ไขข้อมูล

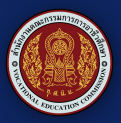

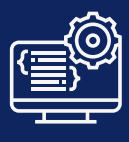

# งานอัตราสถานศึกษา

7.เมื่อทำการนำเข้าข้อมูลบุคลากรครบให้เริ่มเข้าสู่ขั้นตอนในการคำนวณ อัตรากำลัง โดยเลือกในส่วนของ งานอัตราสถานศึกษาเพื่อเริ่มต้น

|                                            |                  | 🐣 ข้อมูลบุคคลสถานศึกษา 🛽 | งานอัตราสถานศึกษา |            |                 |            |
|--------------------------------------------|------------------|--------------------------|-------------------|------------|-----------------|------------|
| 😑 ข้อมูล ข้าราชการ ลูกจ้างประจำ พนักงานราย | ชการ ครูอัตราจ้า | งหรือลูกจ้างชั่วคราว     | <u>م</u> لك       |            |                 |            |
| ⊕เพิ่มรายการ                               |                  | 🖶 ທັນທີ່ຮາຍຮ່ວ           | ประเภท            | จำนวน (คน) | ประเภท          | จำนวน (คน) |
| ค้นหาบุคลากรในระบบ : ด้วยรหัสบัตรประชาชน   | ۹                | <u>ஆ</u> ர்மா            | ผู้อ่านวยการ      | 0          | รองผู้อ่านวยการ | 0          |
|                                            |                  |                          | ข้าราชการครู      | 2          | ศึกษาบิเทศก์    | 0          |
|                                            |                  |                          | สนับสนุนการสอน    | 0          | ลูกจ้างประจำ    | 0          |
|                                            |                  |                          | พนักงานราชการ     | 0          | ครูยัตราจ้าง    | 0          |
|                                            |                  |                          |                   |            | ลูกจ้างชั่วคราว | 0          |

หน้าจอข้อมูลอัตรากำลังของสถานศึกษาจะมีลำดับการกรอกข้อมูลและ ประมวลผล 5 ขั้นตอน ดังนี้

- 1.ข้อมูลอัตราสถานศึกษา
- 2.ข้อมูลนักเรียนนักศึกษา
- 3.ประมวลผลห้องเรียน
- 4.ประมวลผลอัตรากำลัง
- 5.รายงานผลอัตรากำลัง

| ข้อมูลทั่วไป                                                                            |                                  |                                             | 🗶 DASHBOARD 🛛 🏫 IUQ                                                                         | ระบบ 🄁 ออกจากระบบ    |
|-----------------------------------------------------------------------------------------|----------------------------------|---------------------------------------------|---------------------------------------------------------------------------------------------|----------------------|
| 💶 ข้อมูลอัตราสถานศึกษา ย ข้อมูลนักเรี                                                   | ยนนักศึกษา 🖪 ประมวลผลห้อง        | เรียน 🖪 ประมวลผลอัตร                        | ากำลัง 🖪 รายงานผ                                                                            | งลอัตรากำลัง         |
|                                                                                         | 🚨 ข้อมูลบุคคล 🔲 ข้อ              | มูลอัตราสถานศึกษา                           |                                                                                             |                      |
| ้ข้อมูลสถานศึกษา ประเภทวิทยาลัย : 1 ประจำปีการ                                          | ศึกษา : 2566                     |                                             |                                                                                             |                      |
| สิ้นสุดวันที่บันทึกข้อมูล : 12 มิถุนายน 2566                                            |                                  |                                             |                                                                                             |                      |
|                                                                                         |                                  |                                             |                                                                                             |                      |
|                                                                                         |                                  |                                             |                                                                                             |                      |
| ประเภทอัตรา                                                                             |                                  | มือริง                                      |                                                                                             |                      |
| ประเภทธัตรา<br>โหอสถามก็กษา                                                             |                                  | มีจริง                                      |                                                                                             |                      |
| ประเภทอัตรา<br>ไหอ.สถานศึกษา<br>2.รอง ผอ.สถานศึกษา                                      |                                  | ย่อธิง                                      |                                                                                             | -                    |
| ประเภทอัตรา<br>ไหอ.สถานศึกษา<br>2.รอง ผอ.สถานศึกษา<br>3.กรูปู่สอน                       | 2                                | มีจริง                                      |                                                                                             | NaN                  |
| ประเภทอัตรา<br>ไหย.สถามศึกษา<br>2.รอง ผอ.สถามศึกษา<br>3.กรูผู้สอน                       | 2<br>distants                    | มีอซิง<br>พนักงานรายการ                     | Aşâαsາຈັານ                                                                                  | NaN                  |
| ประเภทอัตรา<br>โหอ.สถานศึกษา<br>2.5อง ผอ.สถานศึกษา<br>3.ครูผู้สอน<br>00-ประเภทวิชาสามัญ | 2<br>aîrsrents<br>0              | มีอริง<br>เพิ่างานรายการ<br>0               | ແລະອັດຮາຈັາວ<br>2                                                                           | NaN<br>530<br>0      |
| ประเภทอัตรา<br>เ                                                                        | 2<br>2<br>2<br>3519015<br>0<br>0 | มือริง<br>มีอริง<br>พนักงานราชการ<br>0<br>0 | ເ<br>ເ<br>ເ<br>ເ<br>ເ<br>ເ<br>ເ<br>ເ<br>ເ<br>ເ<br>ເ<br>ເ<br>ເ<br>ເ<br>ເ<br>ເ<br>ເ<br>ເ<br>ເ | NaN<br>530<br>0<br>0 |

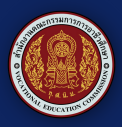

## 1.ข้อมูลอัตราสถานศึกษา

11.ตรวจสอบข้อมูลของบุคลากร ประเภทวิชา สาขาวิชา ให้เรียบร้อย แล้ว กดยืนยันข้อมูลจำนวนอัตราเพื่อยืนยันข้อมูล

\*\*หากกดยืนยันแล้วจะไม่สามารถกลับมาแก้ไขข้อมูลได้

| 4.บุคลากรสนับสนุขการสอย     | 0                                                          | 0                                                                                              |
|-----------------------------|------------------------------------------------------------|------------------------------------------------------------------------------------------------|
| กอรับอา                     | ไข้ในการค่ำนวณอัตรากำลัง ข้าราชการ/พนักงานร                | เชการ จำนวน : 2 คน                                                                             |
| 5.ลูกษ้างประจำ/ชื่วคราว     | 0                                                          | 0                                                                                              |
| รวมอัตราของสถานสึกษาทั้งสิน | อำนวนรวมทั้งสิ้น : 2 คน                                    |                                                                                                |
|                             | ชัณุล ณ<br>*อำนวนชัดราที่ท่านชื่นชันตามชัยมูลดังกล่าวข้างเ | ວັນທີ່ 11 ມີຄຸນາຍັນ 2566 🖬 ທີ່ເອີນເຮັດ ແຕ່ຈຳແດນເຮັດຮາ<br>ອັນ ຈະໄມ່ສາມາຣດແກ້ໄຫນເຮັດແປດຈະໄດ້ແກ້. |
|                             |                                                            | ยืนยันข้อมูลจำนว                                                                               |
|                             |                                                            | ยนยนขอมูลจาน                                                                                   |

## 2.ข้อมูลนักเรียน นักศึกษา

12.ในหน้าข้อมูลนักเรียนนักศึกษา จะเป็นการแสดงข้อมูลของจำนวนนักศึกษา ในสถานศึกษาโดยข้อมูลจะถูกดึงมาจากระบบ ศธ.02 โดยอัตโนมัติ สถานศึกษาตรวจสอบข้อมูลและกด <mark>ดำเนินการขั้นตอนถัดไป</mark>

|    | ະລັດກປີເພື່ອແສວະບ້ອມູລກໍ່ເກຍໄດ້ບໍ່ແກ້<br>2566 | insterns :        |                         |                  | อัตรากำลังในสถ       | านศึกษา      |             |              |              |                   |       |
|----|-----------------------------------------------|-------------------|-------------------------|------------------|----------------------|--------------|-------------|--------------|--------------|-------------------|-------|
| ĩu | ประกาศนียบัตรวิช                              | าชีพ (ปวช).       |                         |                  |                      |              |             |              |              |                   |       |
|    | จำนวนสาขาวิชา ระดับ                           | UDB.              | จำนวนนักเรียน รวม ปวช.1 |                  | จำนวนนักเรียน รวม ป: | 08.2         | จำนวนนักเรี | ยน รวม ปวช.3 | ຈຳນວເ        | มนักเรียน รวมทั้ง | สั้น  |
|    | ปีการศึกษา                                    | รหัสวิทยาลัย      | รหัสหมวดวิชา            | หมวดวิชา         | หลักสูตร             | รหัสสาขาวิชา | สาขาวิชา    | วันที่ข้อมูล | U08.1        | ปวช.2             | ปวช.3 |
| U  | ประกาศนียบัตรวิช                              | าชีพชั้นสูง (ปวส) |                         |                  |                      |              |             |              |              |                   |       |
|    | จำนวนสาขาวิชา                                 | ระดับ ปวส.        | จำนวนนัก                | าเรียน รวม ปวส.1 |                      | จำนวนนักเรีย | น รวม ปวส.2 |              | จำนวนนักเรี  | ยน รวมทั้งสิ้น    |       |
|    | ปีการศึกษา                                    | รหัสวิทยาลัย      | รหัสหมวดวิชา            | หมวดวิชา         | หลักสูตร             | รหัสสาขา     | เวีชา       | สาขาวิชา     | วันที่ข้อมูล | Upa.1             | ปวส.2 |

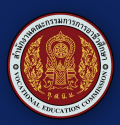

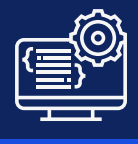

## 3.ประมวลผลห้องเรียน

#### 13.ในหน้าประมวลผลห้องเรียนให้ทำการกด ปุ่มประมวลผล 🤇 ตามขั้นตอน

ประมวลผล

## ขั้นตอนที่ 1 คำนวณห้องเรียนอัตรากำลัง

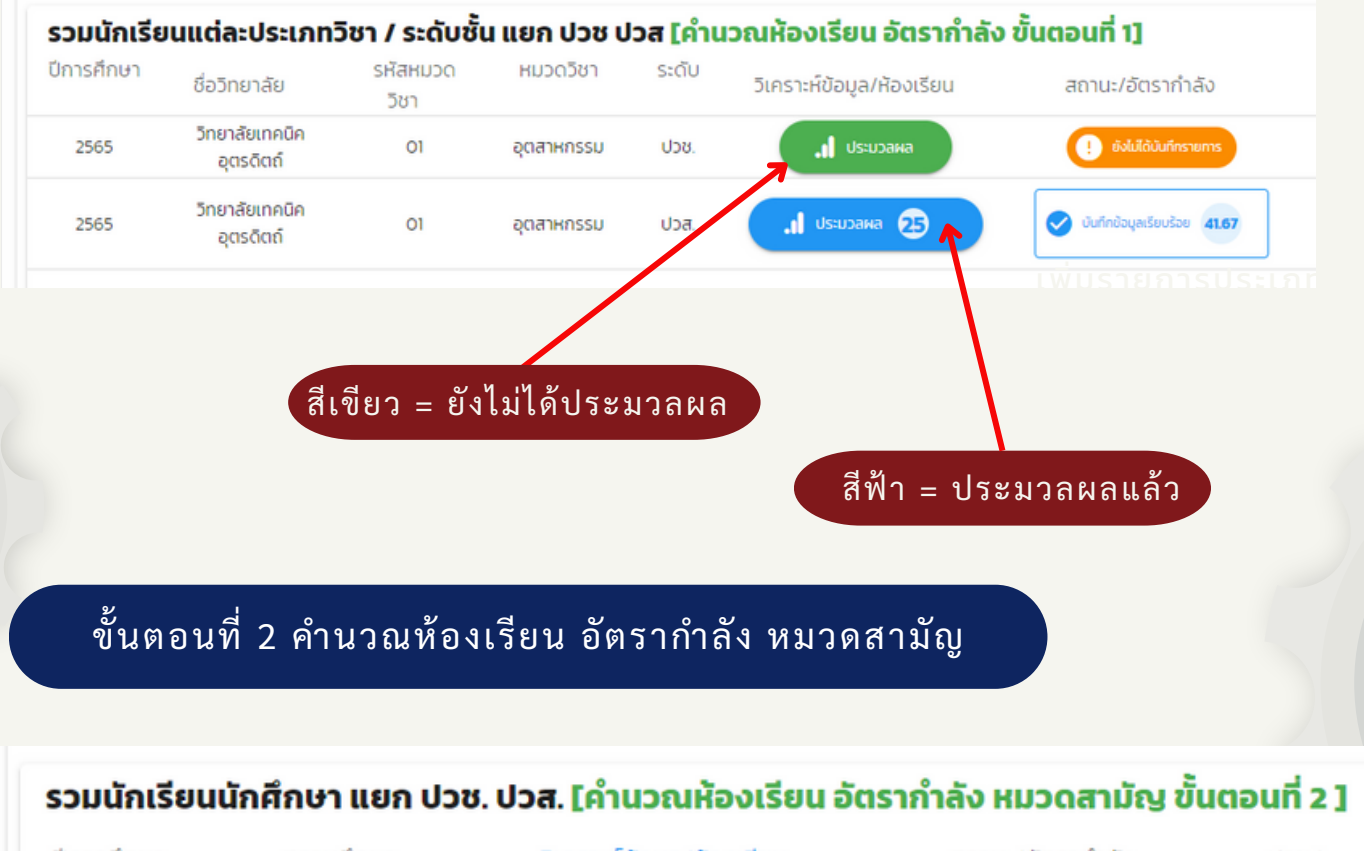

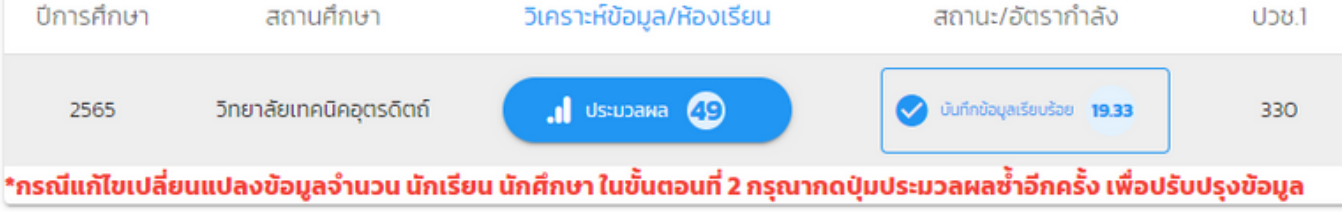

## \*\*กรณีแก้ไขเปลี่ยนแปลงข้อมูลจำนวนนักเรียนนักศึกษา ในขั้นตอนที่ 2 ให้ กดปุ่มประมวลผลซ้ำอีกครั้ง เพื่อปรับปรุงข้อมูล

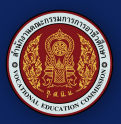

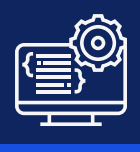

#### ขั้นตอนที่ 3 คำนวณอัตรากำลังครูสอน ห้องเรียนระยะสั้น

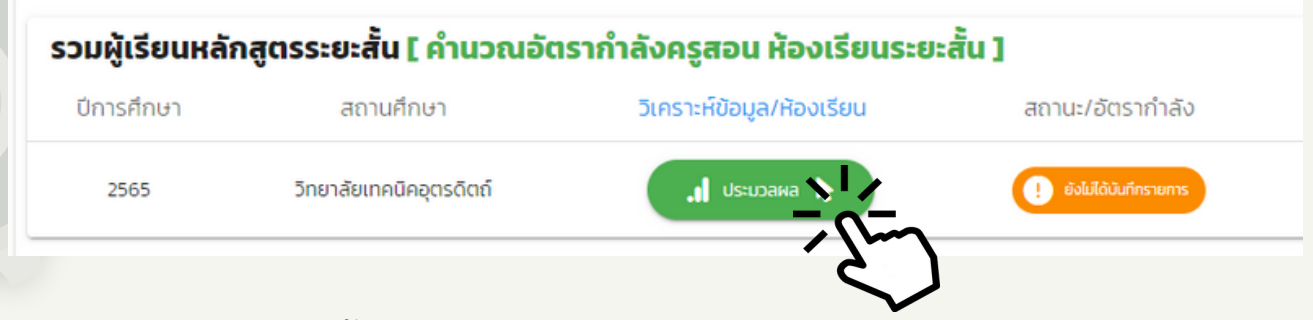

14.หลักสูตรระยะสั้นให้ทำการประมวลผลเช่นเดียวกันหากไม่มีให้กดปุ่มดำเนิน การขั้นตอนถัดไป

## 4.ประมวลผลอัตรากำลัง

15.โปรแกรมจะคำนวณอัตรากำลังในสถานศึกษา ตามที่สถานศึกษาได้ เพิ่มข้อมูลเข้ามาในระบบ ให้ทำการตรวจสอบให้ถูกต้องก่อนการกดปุ่ม บันทึก/ปรับปรุงข้อมูล

| รทัสสถานคิก<br>ชื่อสถานศึกษา : วิท<br>ประเภทสถานศึก<br>ประจำ | ษา :1353016101<br>ยาลัยเทคนิคอุตรดิตถ์<br>ษา : วิทยาลัยเทคนิค<br>เป๋ :2566 | J. SARA        | ขังไม่ได้บันทึกขังมูล ท่านสามารถทำรายการบันทึกชั่งคราว ได้ไดยกดปุ่ม บันทึก/ปรับปรุง<br>ข้อมูล |               |                    |  |
|--------------------------------------------------------------|----------------------------------------------------------------------------|----------------|-----------------------------------------------------------------------------------------------|---------------|--------------------|--|
| ประเภทอัตรา                                                  | บีจริง                                                                     | จำนวนห้องเรียน | เกณฑ์                                                                                         | อัตรากำลังรวม | บันทึก/ปรับปรุงข้อ |  |
| เอ.สถานศึกษา                                                 | 0                                                                          |                | 1                                                                                             |               | -1                 |  |
| รอง ผอ.สถานศึกษา                                             | 0                                                                          | 89             | 4                                                                                             | 151           | -4                 |  |
| ครูผู้สอน (รวม)                                              | o                                                                          | o              | 135                                                                                           | 16            | -151               |  |
|                                                              | ข้าราชการ                                                                  | พนักงานราชการ  | ข้าราชการ                                                                                     | พนักงานราชการ |                    |  |
| -ประเภทวิชาสามัญ                                             | 0                                                                          | 0              | 26.61                                                                                         | 2.96          | -29.57             |  |
| -ประเภทวิชาอุตสาหกรรม                                        | 0                                                                          | 0              | 109.65                                                                                        | 12.18         | -121.83            |  |

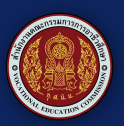

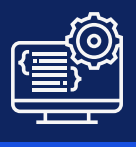

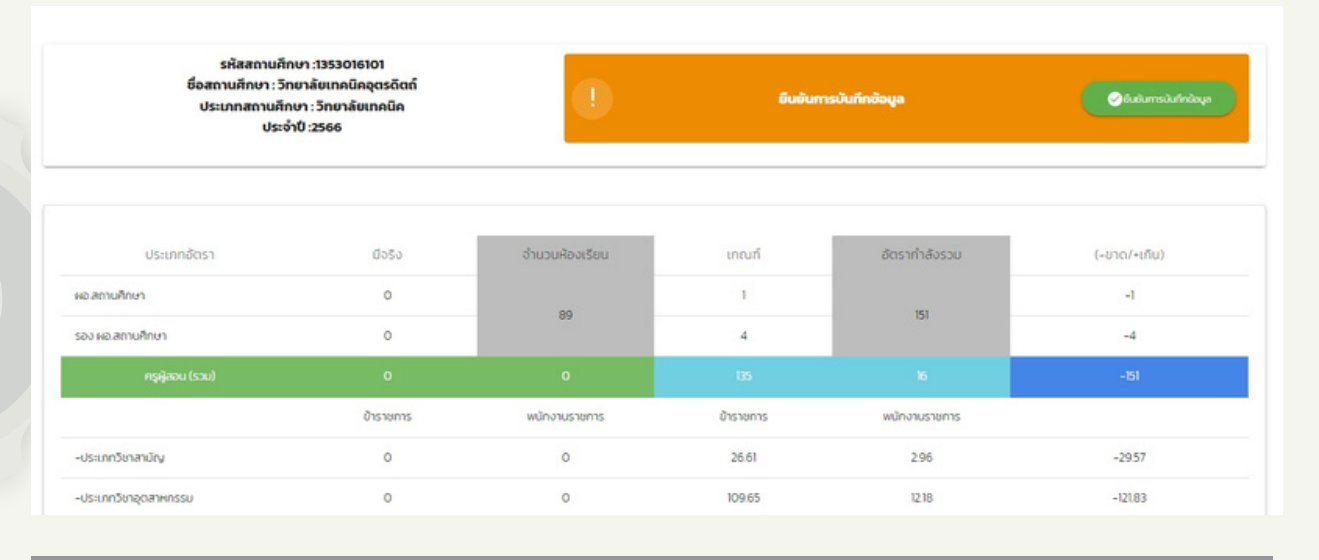

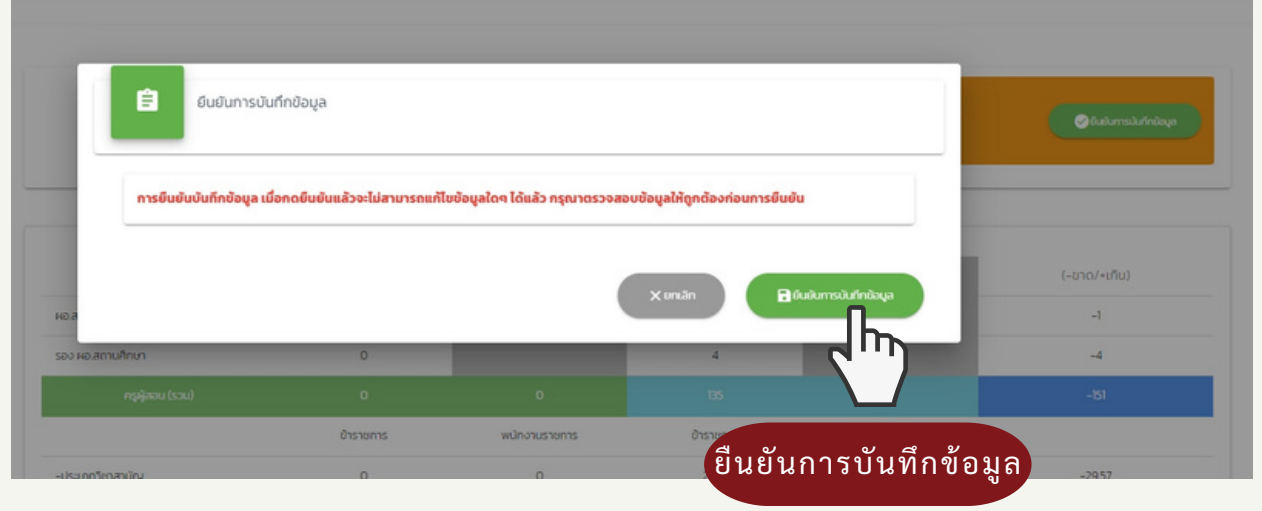

## \*\*เมื่อทำการยืนยันบันทึกข้อมูลแล้วจะไม่สามารถแก้ไขข้อมูลได้อีก กรุณาตรวจสอบให้ถูกต้องก่อนการยืนยัน

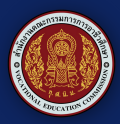

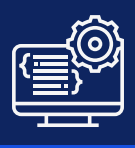

## 5.รายงานผลอัตรากำลัง

16.ระบบจะทำการรายงานข้อมูลอัตรากำลังของสถานศึกษาสถานศึกษา สามารถเรียกดูข้อมูลย้อนหลังได้ในส่วนนี้

| 65                               |           |                                              |           |                                  |              |  |
|----------------------------------|-----------|----------------------------------------------|-----------|----------------------------------|--------------|--|
| เรากำลังปี : ,2565, 2022         |           |                                              |           |                                  |              |  |
| รหัสสถานศี<br>ชื่อสถานศึกษา : วิ |           | ร์กษา :1353016101<br>วิทยาลัยเทคนิคอุตรดิตถ์ |           | ประเภทสถานศึกษา : วิทยาลัยเทคนิค |              |  |
|                                  |           |                                              |           |                                  |              |  |
| ประเภทอัตรา                      | มีจริง    | จำนวนห้องเรียน                               | เกณฑ์     | อัตรากำลังรวม                    | (-ขาด/+เกิน) |  |
| อ.สถานศึกษา                      | 1         |                                              | 0         |                                  | 0            |  |
| อง ผอ.สถานศึกษา                  | 4         |                                              | 0         |                                  | 0            |  |
| ครูผู้สอน (รวม)                  | o         | o                                            | o         | 0                                | o            |  |
|                                  | ข้าราชการ | พนักงานราชการ                                | ข้าราชการ | พนักงานราชการ                    |              |  |
| ประเภทวิชาสามัญ                  | 13        | 10                                           | 0         | 0                                | 0            |  |
| ประเภทวิชาอุตสาหกรรม             | 50        | 30                                           | 0         | 0                                | 0            |  |
| ประเภทวิชาพาณิชยกรรม             | 3         | 4                                            | 0         | 0                                | 0            |  |

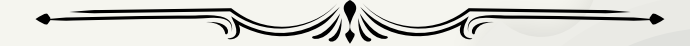

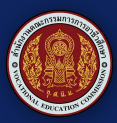

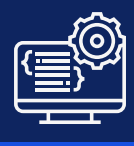

#### 🛯 คณะกรรมการจัดทำระบบสารสนเทศเพื่อการบริหารจัดการข้อมูลการติดตามและประเมินผล

#### 1. คณะที่ปรึกษา

- 1.1 ว่าที่ร้อยตรี ธนุ วงษ์จินดา
- 1.2 เรืออากาศโทสมพร ปานดำ
- 1.3 นายสง่า แต่เชื้อสาย

#### 2. คณะกรรมการดำเนินงาน

- 2.1 ผู้อำนวยการสำนักอำนวยการ
- 2.2 ผู้อำนวยการกลุ่มงานจัดการงานบุคคล ๒ สำนักอำนวยการ
- 2.3 นายอัศวิน ข่มอาวุธ
  2.4 นายปรีชา ภู่สมบัติขจร
  2.5 นายโอภาส ปัญญาพฤกษ์
  2.6 นายสุทธิพงษ์ โชติพิสุทธิเมธี
  2.7 นางสาวอรพิน ดวงแก้ว
- 2.8 นายสุชาติ มหายศ
- 2.9 นายทวีวัฒน์ รื่นรวย
- 2.10 นายณรงค์ แก้วสิงห์
- 2.11 นางวีรวรรณ โยทองยศ
- 2.12 นายสมเกียรติ สถิต
- 2.13 นายสุทิน ถาวรมงคล
- 2.14 นายพรชัย สว่างทิศ
- 2.15 ว่าที่ร้อยตรี จิรศักดิ์ จันกัน
- 2.16 นายวุฒิชัย คำมีสว่าง
- 2.17 นายกิตติธัช ตันมา
- 2.18 นายธีระกรณ์ แก้วคำ
- 2.19 นายเกื้อกูล วงษ์เสรี
- 2.20 นายนฤทธิ์ เกิดก่อวงษ์
- 2.21 นางสาวรุ่งทิวา แก้ววรรณะ
- 2.22 นายราชิน ธารวาวแวว

เลขาธิการคณะกรรมการการอาชีวศึกษา รองเลขาธิการคณะกรรมการการอาชีวศึกษา ผู้ช่วยเลขาธิการคณะกรรมการการอาชีวศึกษา

ผู้อำนวยการวิทยาลัยเทคนิคแพร่ ผู้อำนวยการวิทยาลัยเทคนิคอุตรดิตถ์ ผู้อำนวยการวิทยาลัยอาชีวศึกษาแพร่ ผู้อำนวยการวิทยาลัยเทคนิคปัว ผู้อำนวยการวิทยาลัยอาชีวศึกษาเชียงราย ผู้อำนวยการวิทยาลัยเทคนิคพะเยา ผู้อำนวยการวิทยาลัยเทคนิคอุทัยธานี ผู้อำนวยการวิทยาลัยอาชีวศึกษาชุมพร ผู้อำนวยการวิทยาลัยเกษตรและเทคโนโลยีสุโขทัย รองผู้อำนวยการวิทยาลัยเทคนิคแพร่ รองผู้อำนวยการวิทยาลัยเทคนิคแพร่ รองผู้อำนวยการวิทยาลัยเทคนิคแพร่ รองผู้อำนวยการวิทยาลัยเทคนิคแพร่ ครู วิทยาลัยเทคนิคแพร่ ครู วิทยาลัยอาชีวศึกษาแพร่ ครู วิทยาลัยเทคนิคพะเยา ครู วิทยาลัยเทคนิคอุตรดิตถ์ ครู วิทยาลัยเทคนิคอุตรดิตถ์ ครู วิทยาลัยเทคนิคอุทัยธานี ครู วิทยาลัยเกษตรและเทคโนโลยีร้อยเอ็ด

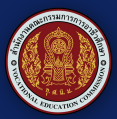

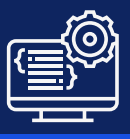

#### 2. คณะกรรมการดำเนินงาน

| 2.23 นางสาวจิราพร ศิริภิรมย์        | ครู วิทยาลัยอาชีวศึกษาชุมพร                   |
|-------------------------------------|-----------------------------------------------|
| 2.24 นายอนุสรณ์ ตรีพิชชารัตน์       | ครู วิทยาลัยเกษตรและเทคโนโลยีสุโขทัย          |
| 2.25 นางสาวบัวหลัน บุญไทย           | สถาบันการอาชีวศึกษาเกษตรภาคตะวันออกเฉียงเหนือ |
| 2.26 นางสาวอัจฉรียา ดวงวิบูลย์      | สำนักพัฒนาสมรรถนะครูและบุคลากรอาชีวศึกษา      |
| 2.27 นายชวภณ แต้โนนฝาว              | สำนักพัฒนาสมรรถนะครูและบุคลากรอาชีวศึกษา      |
| 2.28 นายทศพร จันทับ                 | สำนักอำนวยการ                                 |
| 2.29 นางสาวสุพรรษา มั่นฤกษ์         | สำนักอำนวยการ                                 |
| 2.30 นางสาวดวงพร ลิขิตบัณฑูร        | สำนักอำนวยการ                                 |
| 2.31 นางสาวศิประภา ทะริน            | สำนักอำนวยการ                                 |
| 2.32 นายกิตติพันธ์ ลุประสงค์        | สำนักอำนวยการ                                 |
| 2.33 นางสาวณศิภัสร์ นิธิอัมราศักดิ์ | สำนักอำนวยการ                                 |
| 2.34 นางปิ่นอนงค์ นามพรหม           | สำนักอำนวยการ                                 |
| 2.35 นางสาวกนกวรรณ มีห่อข้าว        | สำนักอำนวยการ                                 |
| 2.36 นางสาวณัฐิการ์ ศรีวิไล         | สำนักอำนวยการ                                 |
| 2.37 นายมานพ หมวกอยู่               | สำนักอำนวยการ                                 |
| 2.38 นายฉัฐวัสส์ พารา               | สำนักอำนวยการ                                 |
| 2.39 นางสาวพีรดา ด้วงเอี่ยม         | สำนักอำนวยการ                                 |
| 2.40 นายภาพตะวัน เอื้อศรี           | สำนักอำนวยการ                                 |

.....